# An Introduction to R Markdown

Mandy Vogel

University Leipzig

August 23, 2015

Mandy Vogel mandy.vogel@googlemail.com

R Markdown

#### Overview

What is Markdown

<sup>2</sup>/<sub>27</sub>

#### Table of Contents I

What is Markdown

3/27

And yet – another language

- Markdown is a lightweight markup language
- plain text formatting syntax designed
- it can be converted to HTML and many other formats
- it is very easy, so we will begin immediately

# Configuration RStudio (for PDF)

- go to Tools
- then Global Options
- Sweave
- choose knitr for Weave Rnw files using
- press Apply and OK

#### The first R Markdown file

- in RStudio go to the New file menu
- choose R Markdown
- in the dialog box type a title and your name in the respective fields
- choose HTML
- choose Document from the list in the left-hand side
- press ok
- now save the file via the menu or clicking on the disc symbol

# The First Page

- what you get is a little example Markdown document
- and you can produce a nice formatted html page by clicking on knit HTML

# Change Output Format

- you can change the export format to word or pdf by clicking on the arrow next to knit HTML
- for producing PDFs you need a working  $\ensuremath{\not\! ET\!E}\xinstallation$
- there are LEX distributions for Windows, Linux and MacOS
- http://latex-project.org/ftp.html
- LETEX is big, so the installation takes a while

If you have a look at the markdown in the example

• the header information are enclosed by ---

```
title: "My first markdown document"
author: "Mandy"
date: "22. August 2015"
output: word_document
```

If you have a look at the markdown in the example

- keywords: title, author, and date
- the output format is specified by output (automatically done by RStudio)
- for producing PDFs the dot contained in the date should be removed or escaped

```
title: "My first markdown document"
author: "Mandy"
date: "22 August 2015"
output: word_document
```

in line 8 you see how to insert a link using angle brackets
 This is an R Markdown document. Markdown is a simple
 formatting syntax for authoring HTML, PDF, and MS Word
 documents. For more details on using R Markdown see
 http://rmarkdown.rstudio.com>.

• similarly you can create links, e.g. the word RStudio with a link to the Rstudio website:

This service is provided

by [RStudio](https://www.rstudio.com/)

 one or two stars (or underscores) can be used to produce italics or bold like in the next line
 When you click the \*\*Knit\*\* button a document will be generated that includes both content as well as the output of any embedded R code chunks within the document. You can embed an R code chunk like this:

- Try to add the following lines and rerun Knit HTML \*italics\* or \_italics\_
   \*\*bold\*\* or \_\_bold\_\_
   superscript^2^
  - ~~strike through~~

# Code Chunks

- the next you see is
   <sup>```{r}</sup>
   summary(cars)
   <sup>```</sup>
- if you look in the produced html page you see that code as well as the result
- you can insert such chunks by typing

```
```{r}
```

• • •

or by clicking Insert Chunks in the Code menu or the Chunks drop down in the upper right corner of the editor window

• or by typing Ctrl+Alt+i

#### Inline Code

 inline code is insert with a pair of single back tick: The \*\*cars\*\* data frame contains `r nrow(cars)` rows and `r ncol(cars)` columns.

- So. The result is OK, but not pretty.
- there is a R package called pander
- install the package
- and add the following lines to your Rmd file

```
```{r}
require(pander)
pander(summary(cars))
```
```

- the pander package contains mainly just one command: pander()
- pander() tries to format the output of R commands nicely for plotting

Exercise:

1. add a section to your Rmd file. You can do this using #

# Linear Model

- 2. add a new code chunk to your Rmd file
- 3. use lm() to build a model of dist dependend on speed with the data from the cars data frame
- use summary() and pander() to add the output to your document

 if you do not want to include the R code itself in your document add the option echo = F to the markdown file

# Hide R Output

• you can hide R code and results by using results = 'hide'

```
```{r echo = F, results = 'hide'}
m <- lm(dist ~ speed, data = cars)
pander(summary(m))
```</pre>
```

- the output of messages, warnings and errors can be suppressed by
  - $\circ$  message = F
  - o warning = F and
  - $\circ$  error= F respectively

#### Plots

Exercise: The next part of the examples contains a graphic

- 1. insert a section above the plot
  - # Graphics
- 2. and a subsection

## using plot

- now insert a new subsection and try to build the same plot using ggplot()
- 4. do not forget to load the package
- 5. for the scatter plot you need the geom\_point()
- 6. add the line corresponding to the linear model (geom\_line() and you have to specify the method!)

#### Plots

- you can change the width and height of the plot by using fig.width and fig.width (not supported for word export)
- fig.align can be used to change the alignment

```
```{r fig.align='center', fig.width=6}
require(ggplot2)
ggplot(cars,aes(x=speed, y=dist)) +
  geom_point() +
  geom_smooth(method = "lm")
```

#### Lists

- there are ordered and unordered lists
  - # Lists
    ## unordered list
  - \* first item
  - \* next item
    - + sub-item
    - + sub-item
  - ## ordered list
  - 1. first item
  - 4. forgotten item
  - 2. second item
  - 2. third item
    - + sub item
    - + sub item

#### 

<sup>25</sup>/27

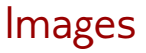

![R logo](img/Rlogo.jpg)

26/27

#### Exercise

Create a new Rmarkdown document with the title Wood-boring beetle or something like this. We want to make a document containing some summary statistics and a logistic regression. The data set we wanna use is contained in the asbio package.

- 1. load the package and the data beetle
- 2. there is a pdf with the name woodboring.pdf. Try to reproduce it!
  - the first paragraph is taken from wikipedia (the link is contained in the document)
  - $\circ\;$  the second from the help page of the data set
  - use the Markdown Quick Reference in RStudio (via the Help menu)
  - o https://www.rstudio.com/wp-content/uploads/2015/02/ rmarkdown-cheatsheet.pdf
  - Find the error!